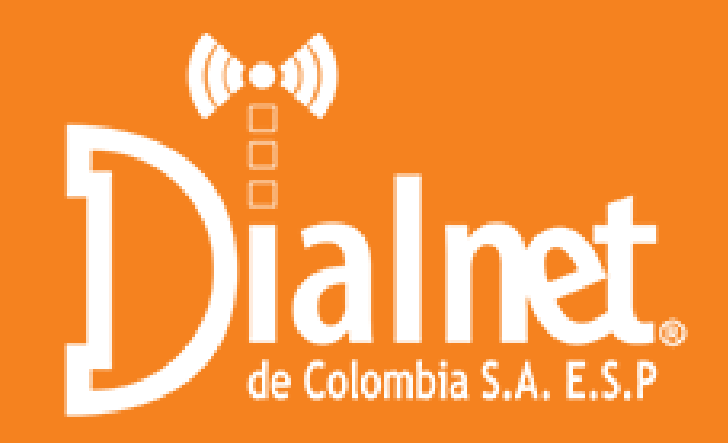

# **CONO PAGAR TU** FACTURA CON ()?

# www.dialnet.net.co

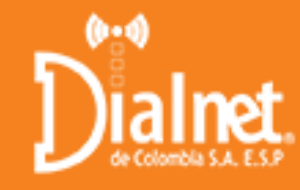

## PASOS PARA REALIZAR EL PAGO CON 😥

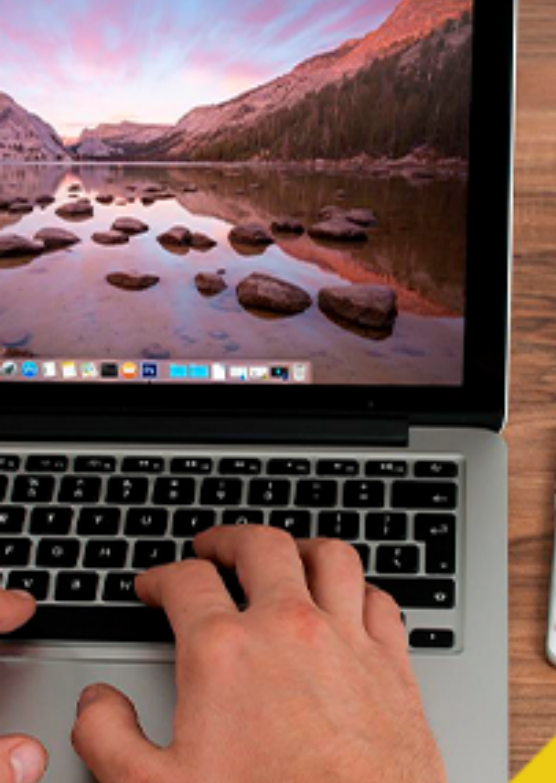

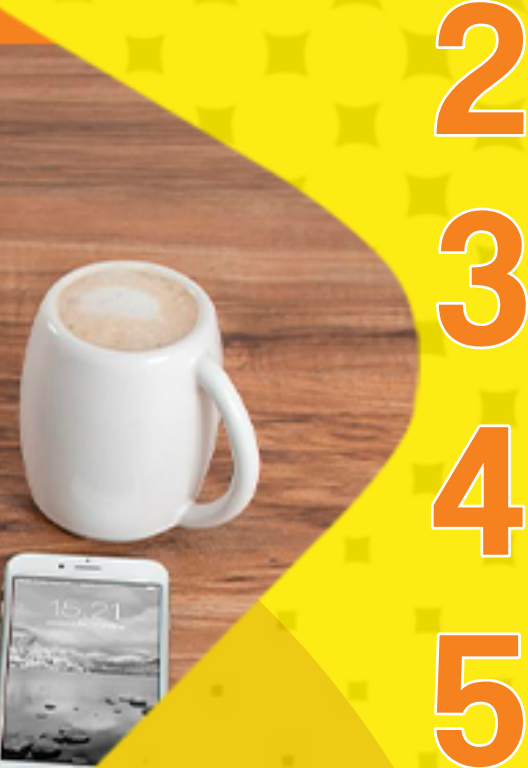

6

Digita tu número de identificación (Cédula o Nit con dígito de verificacíon).

Selecciona las facturas a pagar y monto que deseas pagar.

Verifica el total a pagar u haz clic sobre el botón "PAGAR".

Selecciona el "Tipo de cliente" si es persona Natural o Jurídica.

Selecciona el banco donde tengas tu cuenta corriente o de ahorros.

Si es la primera vez que ingresas a pagar por PSE debes registrarte previamente.

Continúa con las instrucciones de pago.

En las siguientes páginas encontrarás cada punto detallado.

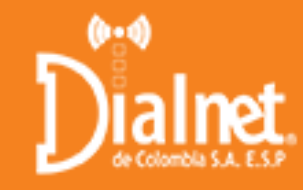

#### PASOS PARA REALIZAR EL PAGO CON 应 :

Digita tu número de identificación (Cédula o Nit con dígito de verificacíon).

| Dialnet.            | T IR BANCOLOMBIA - MULTIPAGOS PSE                                       | VeriSign certicámara.                                                  |
|---------------------|-------------------------------------------------------------------------|------------------------------------------------------------------------|
| inicio > formulario |                                                                         |                                                                        |
| Encolombia          | INFORMACIÓ NIT o Cédula del Pagador : Número de Factura: Valor a Pagar: | N PARA EL PAGO                                                         |
| BBVA                | El pago se realizará utilizano<br>débito desde su cu                    | do los servicios de PSE, realizando el<br>enta corriente o de ahorros. |

Para mejor visualización encontrarás señaladas las casillas.

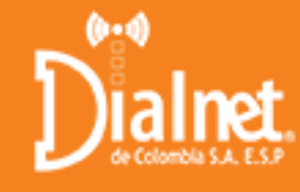

#### PASOS PARA REALIZAR EL PAGO CON 应 :

2

Selecciona las facturas a pagar (haz clic en el recuadro que se encuentra ubicado al lado izq.). Si deseas pagar un monto menor digita el valor a pagar.

| irido > formulario |                                   |                   |                 |                    |       |           |
|--------------------|-----------------------------------|-------------------|-----------------|--------------------|-------|-----------|
| Helm.              | Identificación del Cliente        | 8600075382        |                 |                    |       | $\bigcap$ |
|                    | ón del pagt Cuenta o Ref. de Pago | Número de Factura | Valor a Pager   | Saldo              | Pager | Saldo     |
| Banco              | 20000096                          | 7972              | \$ 3.890.606.00 | \$<br>3.690.608.00 | 9);   | 3890603   |
| Fatabelia          | 100000056                         | 7973              | \$ 3.626.508,00 | \$<br>3.626.508,00 | 8     | 3626503   |
| Banco ProCredit    | 100000098                         | 7974              | \$ 6.641.532.00 | \$<br>6.641-532,00 | 0     | 6641533   |
| Banco ProCredit    | 200000094<br>20 and               | 7974              | 5 6.641.532.00  | \$<br>4.641.532,00 | 0     |           |

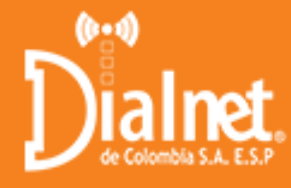

#### PASOS PARA REALIZAR EL PAGO CON ():

| $\bigcirc$ | Ver |
|------------|-----|
| 5          | bot |
|            |     |

/erifica el total a pagar y haz clic sobre el octón "PAGAR".

| <br>inter a fe       | emilida                  |                      |                                   |                           |                                  |             |
|----------------------|--------------------------|----------------------|-----------------------------------|---------------------------|----------------------------------|-------------|
| Banco de Occidente   | Identificación de        | l Cliente            | 8600075382                        | ]                         |                                  |             |
| Barryon bill bragits | Tdentificande del Cherta | Descripción del pago | Cuenta e Ref. de Pago<br>10000026 | Número de Factura<br>7972 | Valor a Pager<br>\$ 3.890.608.00 | 1<br>3.0%   |
|                      | 8600075382               |                      | 100000056                         | 7973                      | \$ 1.426.508.00                  | \$<br>3.63( |
| Bancolombia          | 0600075382               | Pagar                | 10000056                          | 7974                      | \$ 6.641.332.00                  | 1<br>6.64   |

5

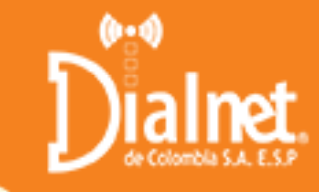

#### PASOS PARA REALIZAR EL PAGO CON (2000) :

45

Selecciona el "Tipo de cliente" si es Natural o Jurídica.

Selecciona el banco donde tengas tu cuenta corriente o de ahorros.

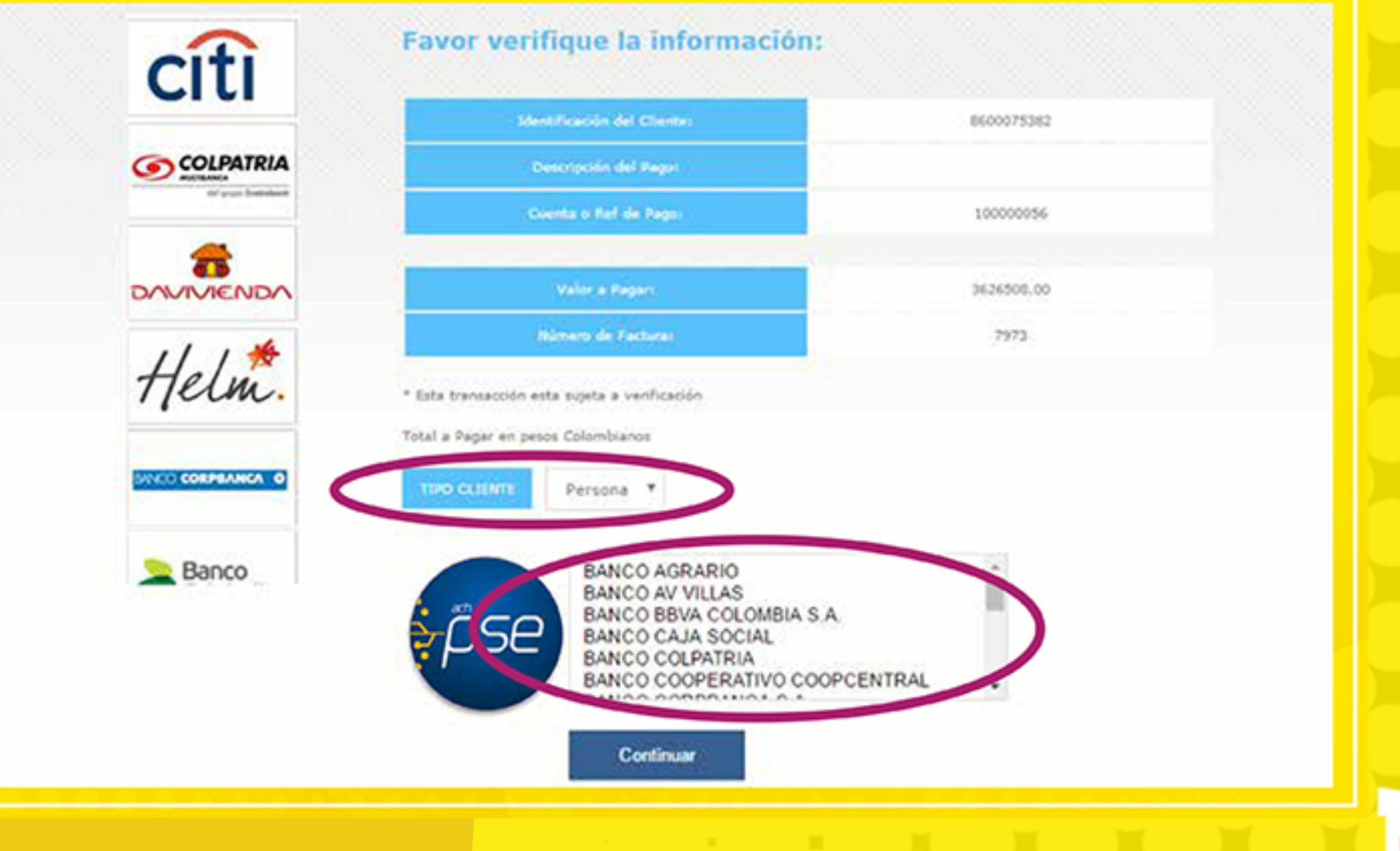

6

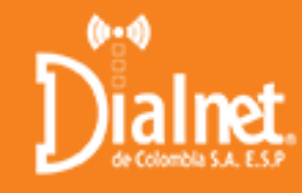

#### PASOS PARA REALIZAR EL PAGO CON 应 :

6

Si es la primera vez que ingresas a pagar por PSE debes registrarte previamente.

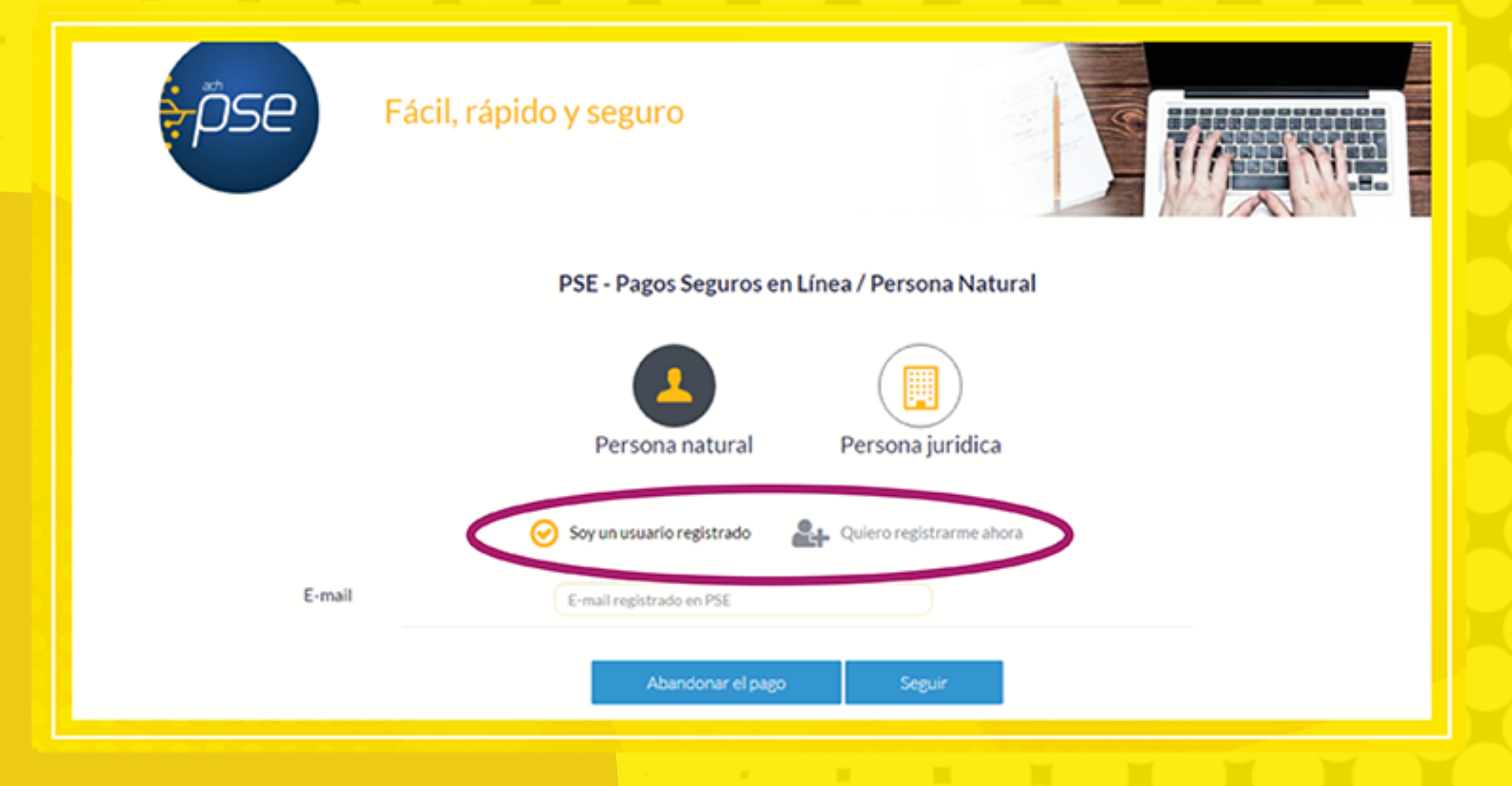

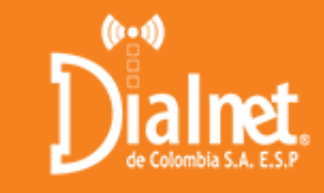

#### PASOS PARA REALIZAR EL PAGO CON ()

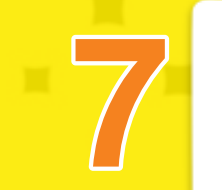

Continúa con las instrucciones de pago.

Síguenos en Facebook y disfruta de lo que Dialnet tiene para ti

#### www.facebook.com/Dialnet-C/

Para cualquier inquietud comunicate a nuestras línes de atención. PBX 4346220 - #510

#### www.dialnet.net.co

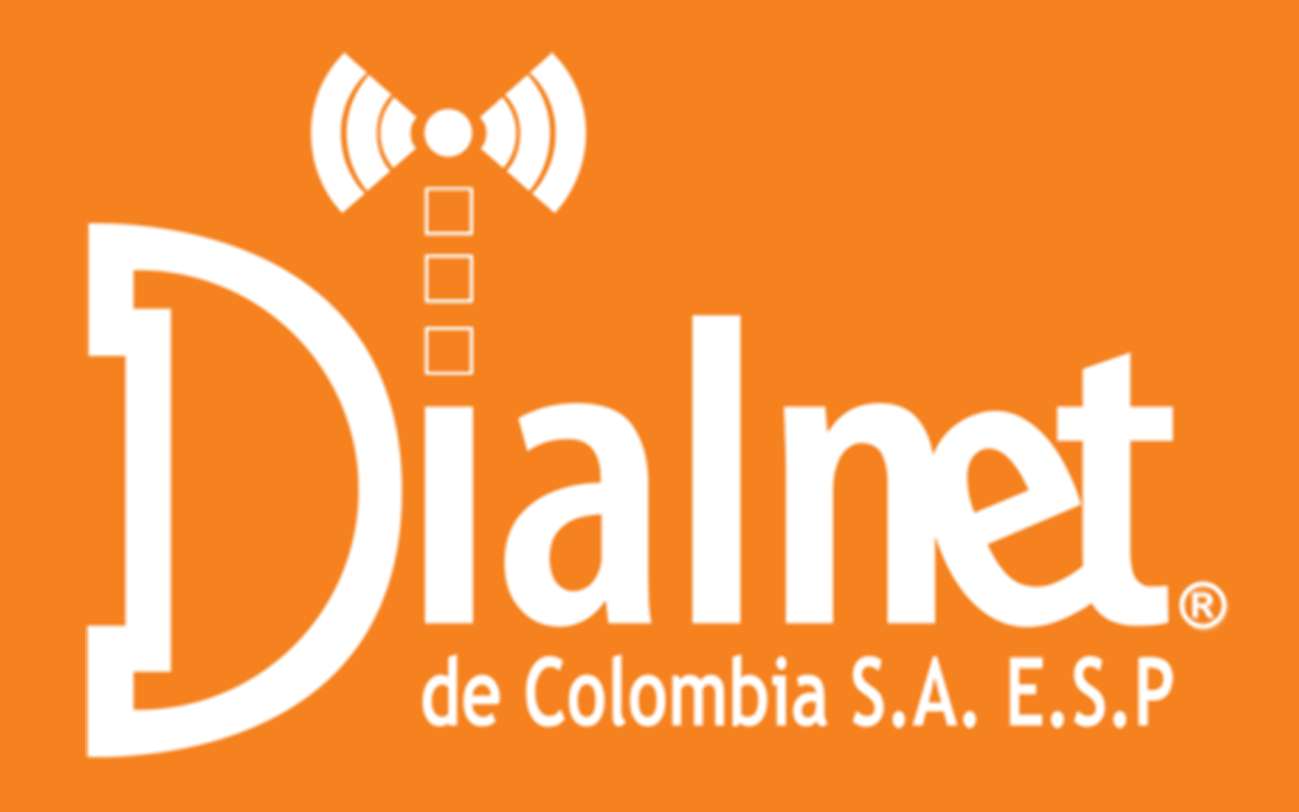

## www.dlalhet.net.co